## La signature éléctronique des contrats de travail

## Sur téléphone Apple store

(Iphone)

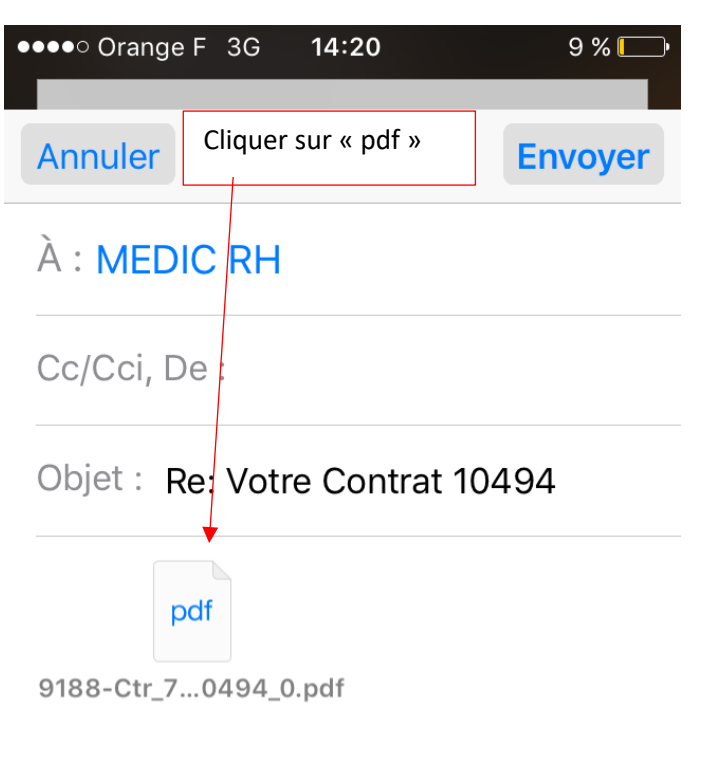

## Envoyé de mon iPhone

Le 28 sept. 2016 à 14:18, MEDIC RH <v.medicrh@gmail.com> a écrit :

| Puis cliquer sur la signatu                                                                                                    | re en bas à droite                                                                                                    |
|----------------------------------------------------------------------------------------------------|----------------------------------------------------------------------------------------------------|
| Annuler Ma                                                                                                    | rkup OK                                                                                                    |
|                                                                                                    |                                                                                                    |
| A                                                                                                    | Contrat 10494                                                                                                    |
| 3. Médic RH<br>Intérin - CDD - CDI Paremédical                                                                                                    |                                                                                                    |
| 9 bis place Francois Mitterrand - 37300 JOUE LES TOURS                                                                                                    | Contrat de mission temporaire                                                                                                    |
| L 1074X : 02.47.07.99.01<br>Siret : 53 199996900011 APE : 7820Z<br>D.U.E : URSSAF DE TOURS                                                                                                    |                                                                                                    |
| Cauton I gale CROA DE VARENNES VAUZELLES                                                                                                    |                                                                                                    |
| Entrutilisatrice :<br>Contact                                                                                                    |                                                                                                    |
| Moyen Accts                                                                                                    |                                                                                                    |
| Siret 77567216500377 Naf 853K Effectif :+20 salarifis DurfleColl.                                                                                                    | Org.tpstravail :                                                                                                    |
| Mationality<br>Mationality<br>Qualification<br>Carte/Titre Prof.                                                                                                    |                                                                                                    |
| Mission -<br>Durite hebdo<br>Horaires                                                                                                    |                                                                                                    |
| Motif Remplacement d'un salarill en cas d'absence ou de suspe                                                                                                    | ension de son contrat de travail                                                                                                    |
| Justificatif: Madame, aide soignante diplēmēle d'ETAT, en arrêt mala<br>Poste de travail SOINS MAYGIENE ET DE CONECRET AURRES DES RESIDEN                                                                                                    | ndie                                                                                                    |
| Niques professionnels. Ce poste n'est pas≣risque selon articles du code du tra<br>Rifirence commande                                                                                                    | wail en vigueur (dont L.4154-2)                                                                                                    |
| Colsse de retroite Rillunica Prilvoyance-154 rue Anatole France-92599 Leval                                                                                                    | Consigned Linger TE Diacott Aux Internal Attention on Linger                                                                                                    |
|                                                                                                    | SECONDER DE LE COMPLETE DE VILLE DE VILLE ANNO VALLATIONS COLLECTIVES                                                                                                    |
| Amundration:<br>Haum Bocaltes pay (Brut)<br>Prime fonctionnalle l'haur<br>IPM:108 (Toil08 vars es en fin de mission selon la<br>l gislation en vigueur.                                                                                                    | le 11 du mois nuivant.<br>Adr.WM EttiAIBMT 44 Rue du Sergent Leclerc 77800 TOURS                                                                                                    |
| Conditions gDuB lock Autom to the mission viellectue has do territorie methodolary<br>to an entering instruction under a mission asset to mine grow do control C benductive por follow<br>control of the mission of the mission of the miss | ler ragaler kennen tot u salar Elle still la change de TR TT, El Recaption du cas o'El<br>usate d'El l'assue de la minister n'esta pui et enfoto<br>ura, saut habité El Nes juacifier: |
| Fari AJCRE LES TOLRS le 22/09/2016<br>Valerie Carreno                                                                                                    | Contra à reformer à l'ETT signe sous 484.<br>Signature de l'intérmaire JOUE LES TOURS le 2009/2016                                                                                     |
|                                                                                                    |                                                                                                    |
| G Is                                                                                                    |                                                                                                    |

| Cliquer à présent sur ajouter une signature                  |                                                                     |                                                        |           |  |
|--------------------------------------------------------------|---------------------------------------------------------------------|--------------------------------------------------------|-----------|--|
| Annu                                                         | uler                                                                | Markup                                                 | OK        |  |
|                                                              |                                                                     |                                                        |           |  |
|                                                              |                                                                     |                                                        |           |  |
| A.                                                           |                                                                     | Cont                                                   | rat 10494 |  |
| <u>/ ×</u> ]                                                 | lédic RH<br>črin - CDD - CDI Paremédicel                            | Control do mission to                                  |           |  |
| 9 bis place Franco<br>T I/Fax: 02.47.67<br>Siret: 5319999.09 | is Mitterrand - 37300 JOUE LES TOURS<br>99.01<br>00.011 APE : 7820Z | .contrat de mission te                                 | mporare   |  |
| D.U.E : URSSAFI<br>Caution I gale: Cl                        | RCA DE VARENNES VAUZELLES                                           |                                                        |           |  |
|                                                              |                                                                     |                                                        |           |  |
|                                                              |                                                                     |                                                        | _         |  |
| Entrutilisatrice                                             | 1                                                                   |                                                        |           |  |
| Lieu Mission                                                 |                                                                     | •                                                      |           |  |
| Siret                                                        |                                                                     |                                                        |           |  |
| Nationalitit<br>NESEC.Soc.<br>Qualification                  |                                                                     |                                                        |           |  |
| Mission :<br>Durtle hebdo                                    | du 22/09/2016 au 22/09/2016 indu<br>35,00 Hrs Pthode d'essi 2 JT    | s 5x piesse 22/09/2016 au 26/09/2016 litterme prilicis |           |  |
| Horaires<br>Motif                                            | 14h00-21h00 -<br>Remplacement d'un salari≅ en cas d'abser           | rce ou de suspension de son contrat de travail         |           |  |
| Justificatif :                                               | Madame , aide soignante diplimilie d'ETA                            | T, en arriët maladie                                   |           |  |
| Poste de travail                                             | SOINS D'HYGIENE ET DE CONFORT AUPRE                                 | IS DES RESIDENTS                                       |           |  |
|                                                              |                                                                     |                                                        |           |  |
|                                                              |                                                                     |                                                        |           |  |
|                                                              |                                                                     |                                                        |           |  |
|                                                              |                                                                     |                                                        |           |  |
|                                                              |                                                                     |                                                        |           |  |
| All days and the second                                      |                                                                     |                                                        |           |  |
| Ajouter ou supprimer une signature                           |                                                                     |                                                        |           |  |
|                                                              |                                                                     |                                                        |           |  |
|                                                              |                                                                     |                                                        |           |  |
| American                                                     |                                                                     |                                                        |           |  |
| Annuler                                                      |                                                                     |                                                        |           |  |
|                                                              |                                                                     |                                                        |           |  |

| •••• Orange                                                                                                    | eF 3G                                                                                                    | 14:20                                                                                                    | 9 % 🗖                                                            |
|----------------------------------------------------------------------------------------------------|----------------------------------------------------------------------------------------------------|----------------------------------------------------------------------------------------------------|------------------------------------------------------------------|
| Puis réalise                                                                                                    | er votre sigr                                                                                                    | nature avec                                                                                                    | la couleur noire                                                 |
|                                                                                                    |                                                                                                    |                                                                                                    |                                                                  |
| Médic RH<br>Interior - CDP - CDP Per<br>9 bis place Francois Mitterand - 3730                                                                                                    | em/dice/                                                                                                    | .Cont                                                                                                    | Contrat 10494<br>rat de mission temporaire                       |
| T UFS. 02.47879801<br>Swet 251999600011 APE: 7802<br>D.J.E: URSSAF DE TOURS<br>Caution I gale: CRCA DE VARENVES                                                                                                    | VAUZELLES                                                                                                    |                                                                                                    |                                                                  |
| Entrutilisatrice :<br>Contact<br>Ueu Mission<br>Moyen Acdis<br>Siret                                                                                                    |                                                                                                    |                                                                                                    |                                                                  |
| IntBrimaire :<br>Nationality<br>NESIS . Soc.<br>Qualification<br>Carte/Titre Prof.                                                                                                    |                                                                                                    |                                                                                                    |                                                                  |
| Durite hebdo<br>Horaires<br>Motif Remplacement d'u<br>Justificatif : Madame , aide so                                                                                                    | un salari® en cas d'absence ou de s<br>ignante diplimite d'ETAT, en arritt                                                                                                    | uspension de son contrat de travail<br>maladie                                                                                                    | I                                                                |
| Poste de travail : SOINS D'HYGIENE<br>Reque profesionnels Ce poste n'est p<br>Référence commande<br>Caisse de retrate Rêlunica Prêlvayar<br>Salaire différence                                                                                                    | ET DE CONFORT AUPRES DES RES<br>as Il risque selon articles du code o<br>ce-154 rue Anatole France-92599                                                                                                    | IDENTS<br>Iu travail en vigueur (dont L.4154-2<br>Levallois Perret Cedex<br><u>Consignes</u> : EGALITE D'ACCE                                                                                     | )                                                                |
| Rimunication:<br>Taue homina pay (brut)<br>Prime fonctionnelle l'hour<br>IFM:10% ICP:10% vers es en<br>1 gislation en Viguer.                                                                                                    | fin œe mission seion la                                                                                                    | le 11 du mois suivant<br>Adr.WN Ett:AIENT 40 R                                                                                                    |                                                                  |
| Conditions günürales - , Au can oli a m<br>la situationet volontainemet a mission aum<br>sour filenve des interdictions follos. If article L<br>caracteristiques particultive du poste de travai<br>II pout dans vous file difficulti fileste demande<br>Adr. VMC Limit AEMT 44 Rue du Sergent Lodero<br>Escala AMME LES TANDES La pagantación | ission s'a ffectue hors du territoire militropid<br>Le terme pribu du contrat. L'ambauche par<br>1251-36 du code du traval. Les informations<br>sont donniles sous la responsabilité de fui<br>et en fin de mission une attestation ASS EDIO<br>37000 TOURS<br>e | itain, le rapatriement du salar Best Bila charg<br>l'Utilisanez Bl'issue de la mission n'est pas i<br>consernant la molf, la durlle, la ritmunitratio<br>listerar, seul habilit BB les justifier. | pr de IT IT, El reception du car olt<br>reterition<br>an  et les |
| rear a Jours Les Ilouris le 22/09/201<br>MEDIC PH<br>Valérie Carreno                                                                                                    | amen                                                                                                    | Signature de l'inte                                                                                                    | Loomed a reformer Are IT signs sous 484                          |
|                                                                                                    |                                                                                                    |                                                                                                    |                                                                  |
| 15                                                                                                    | Ð                                                                                                    | Ē                                                                                                    |                                                                  |

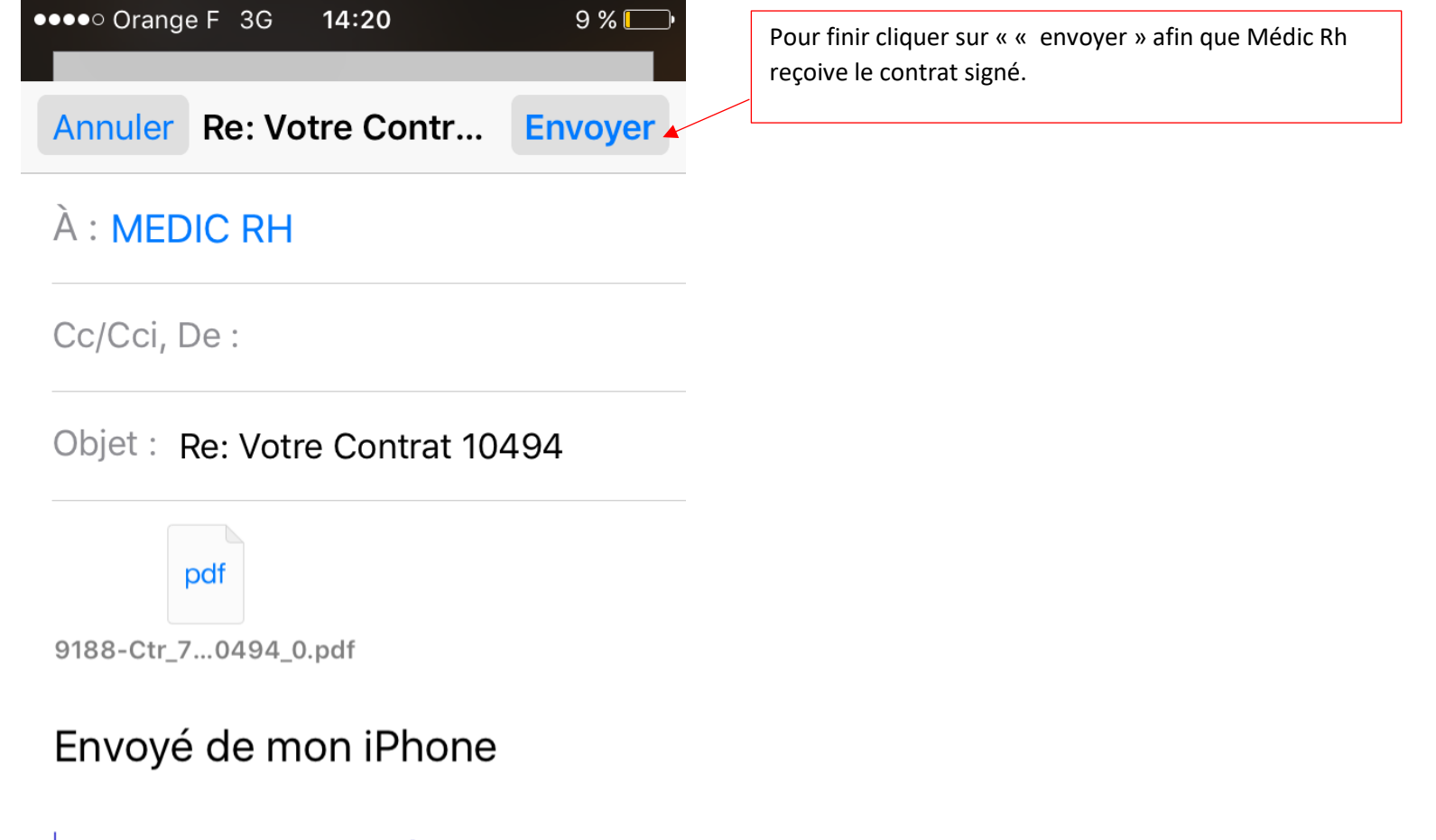

```
Le 28 sept. 2016 à 14:18,
MEDIC RH
<v.medicrh@gmail.com> a
écrit :
```